### **Use the File Graph**

You can view percentage information via 2D and 3D Pie charts, or Size information via 2D and 3D Bar charts.

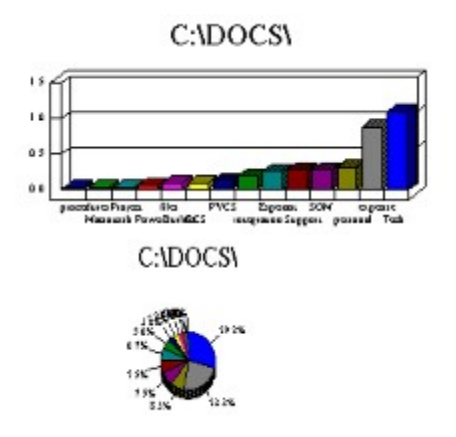

The *Threshold* box will allow you to group all items less than a certain percentage (pie charts) or a certain size (bar charts). Therefor, if you have 25 items in your graph, some will most likely be too close together to accurately read...place the threshold above the smaller items, and they will be grouped together in an item called "Below Threshold".

| Threshold           | ×      |
|---------------------|--------|
| Threshold 0.00000 % | Cancel |

### Use the File Tree

The File Tree is a Windows95 tree control. From this, you can expand and collapse the files and directories contained below the chosen drive/directory.

| B- 3.75 mb 100.4 C:\DOC3\         |
|-----------------------------------|
| 💼 🦲 0.03Mb 0.8% procedures        |
| 🖲 🔲 0.03Mb 0.8% Hacintosh         |
| 🛞 🦲 0.03Mb 0.8% Project Workbench |
| 庄 🛄 0.06Mb 1.7% PowerBuilder      |
| 🚊 🔂 0.09Mb 2.5% files             |
|                                   |
| 0.03Mb 0.8% signature.txt         |
| 0.03Mb 0.8% Request For Check     |
| è 📄 0.09Mb 2.5% CCS               |
| ⊕                                 |
| 🛱 🔁 0.19Mb 5.0% integration       |
| ⊞-🗐 0.19Mb 5.0% files             |
| 0.25Mb 6.7% Esperant 0.25Mb 6.7%  |
| in 0.28Mb 7.5% Support            |
| in 🔁 0.28Mb 7.5% SOM              |
| 🖲 🔲 0.31Mb 8.3% personal          |
| 🗄 🦲 0.88Mb 23.3% expense reports  |
| H 1.09Mb 29.2% Tech. Serv. Group  |

You can also Drag and Drop tree item to move them, or Right Click to bring up the context menu for Cut, Copy, Paste, and Delete.

# Use the File Summary

The file summary shows the number of files, directories, and the time that the size was run.

| Directories: | 13               | Files: | 53 |  |
|--------------|------------------|--------|----|--|
| Run time:    | 07/09/1996 12:54 |        |    |  |

#### **Open a Drive or Directory**

Use the File Open command to display the drive/directory selection window:

| Browse for Folder           |
|-----------------------------|
| Select a Starting Directory |
|                             |
| E 🚔 Desktop                 |
| 🔁 🖶 My Computer             |
| E-                          |
| œ-⊜ (C:)                    |
| ⊞-📆 Msvc41 (D:)             |
|                             |
| Printers                    |
| Dial-Up Networking          |
| Network Neighborhood        |
| Hecycle Bin                 |
| Applications                |
| Internet Apps               |
| Mu Briefrate                |
|                             |
| OK Cancel                   |
|                             |

From this window, select the drive or directory that you wish to see the sizes for.

After pressing OK, DirSiz32 will search the drive/directory, and its subdirectories for files and their sizes. When finished, the information will be presented in a Windows 95 Tree Control:

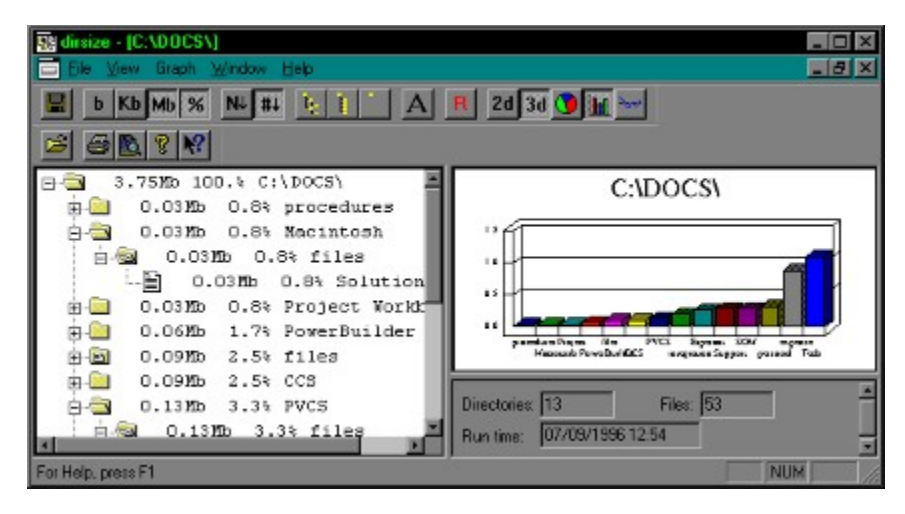

You can then use the tree view to navigate through your directories.

# **Change View Options**

Use the view menu to select viewing options, such as bytes/kilobytes/megabytes, percentages, and tree expansion:

| Eile | ⊻iew Graph Window                                                                       | Help [] |
|------|-----------------------------------------------------------------------------------------|---------|
|      | Icobar<br><u>S</u> tatus Bar                                                            |         |
|      | Show Bytes<br>Show <u>Kilobytes</u><br>Show <u>Megabytes</u><br>Show <u>Percentages</u> |         |
|      | Sort by <u>N</u> ame<br>Sort by Sjze                                                    |         |
|      | Expand All<br>Expand all <u>B</u> ut files<br><u>C</u> ollapse All                      |         |
|      | Eont                                                                                    |         |
|      | <u>R</u> efresh                                                                         |         |
|      | Options                                                                                 |         |

# Set DirSiz32 Options

The Options dialog can be accessed from View...Options...

| DirSiz32 Option | x            |                | ×    |
|-----------------|--------------|----------------|------|
| Confirm View    | Schedule   1 | Monitor drives |      |
| ОК              | Cancel       | <u>Labà</u>    | Неір |

| DirSiz32 Options                     | × |
|--------------------------------------|---|
| Confirm View Schedule Monitor drives |   |
| Round up to sector size              |   |
|                                      |   |
|                                      |   |
|                                      |   |
|                                      |   |
|                                      |   |
|                                      |   |
| OK Cancel Apply Help                 |   |

| DirSiz32 Options | :              |           | ×    |
|------------------|----------------|-----------|------|
| Confirm View     | Schedule Monit | or drives |      |
|                  |                |           | [    |
| Path             | Tim            | e         | OnG  |
|                  |                |           |      |
|                  |                |           |      |
|                  |                |           |      |
|                  |                |           |      |
|                  |                |           |      |
|                  |                |           |      |
| Add.             | Edit           | 1 Ber     | nove |
|                  |                |           |      |
| ОК               | Cancel         | beals     | Heb  |
| OK               |                | C2989     |      |

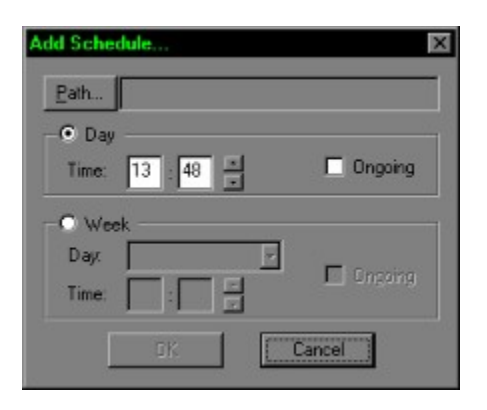

| DirSiz32 Opti | ons           |                | ×        |
|---------------|---------------|----------------|----------|
| Confirm View  | N Schedule    | Monitor drives |          |
|               |               |                |          |
| L getiva      | ic .          |                |          |
| Drive         | Total         | Free           | Thresh.  |
| c:\           | 1062240       | 233856         |          |
| d:\           | 615200        | 0              |          |
| m:N           | 2097120       | 2097120        |          |
| 8:\           | 1918464       | 196736         |          |
| - X:X         | 1040000       | 422432         |          |
|               |               |                |          |
| •             |               |                | <b>F</b> |
| Show: C       | bytes 💿 kildt | iytes O megai  |          |
| <u>≦</u> dt   | Refresh in n  | ninutes: 5     |          |
|               |               |                |          |
| OK            | Cancel        | Apoly          | Help     |